# 漫遊連線機制建置說明手冊

# **OPENVPN & Freeradius**

On CentOS7

無線網路漫遊中心 | 112/09/23 版本 3.1

#### 一、 安裝基本環境

1. 安裝網卡管理工具和編輯工具

[root@clientRS]# yum install -y net-tools vim

#### 2. 設定網路防火牆

```
[root@clientRS]# firewall-cmd --zone=public --add-port=1812/udp --permanent
[root@clientRS]# firewall-cmd --zone=public --add-port=1813/udp --permanent
[root@clientRS]# firewall-cmd --reload
```

## 二、 安裝 OpenVPN

3. 安裝 epel-release 和 openvpn 套件

[root@clientRS]# yum install -y epel-release [root@clientRS]# yum install -y openvpn

4. 將漫遊中心提供的 VPN 金鑰「class\_number\_shortname.tar」放置/etc/openvpn 解壓

縮

[root@clientRS]# cd /etc/openvpn [root@clientRS]# tar -zxf class\_number\_shortname.tar

5. 重新啟動 OPENVPN 服務

[root@clientRS]# systemctl restart openvpn@client

6. 看 tun0 網卡是否有啟動,如 tun0 有產生 10.1.X.X 代表 VPN 連線成功

#### 

7. 設定 OPENVPN 開機啟動服務

[root@clientRS]# systemctl enable openvpn@client

# 三、 安裝 Freeradius

1. 安裝 freeradius 和 freeradius-utils 套件

[root@clientRS]# yum install -y freeradius freeradius-utils

2. 修改/etc/raddb 目錄的 clients.conf 檔案

3. 修改/etc/raddb 目錄的 proxy.conf 檔案

![](_page_3_Picture_6.jpeg)

4. 重新啟動 Radius 服務

[root@clientRS]# systemctl restart radiusd

## FreeRadius 環境測試

- 1. 使用漫遊中心測試帳號在本機端(127.0.0.1)測試
  - ✔ 使用測試指令和漫遊中心測試帳號測試環境

```
測試指令:radtest
測試帳號: exmaple@rc.edu.tw
密碼:exmaple123
測試端: 127.0.0.1 (本機端)
交換密碼:testing123
指令 → radtest exmple@rc.edu.tw ncut123 127.0.0.1 0 testing123
 [root@clientRS]# radtest exmaple@rc.edu.tw exmaple123 127.0.0.1 0 testing123
                                            密碼
                              帳號
                                                 測試端 IP 測試埠 交換密碼 >
 Sending Access-Request of id 234 to 10.1.0.7 port 1812
        User-Name = "XXXXXX@rc.edu.tw"
        User-Password = "XXXXXXX"
        NAS-IP-Address = 127.0.0.1
        NAS-Port = 0
 rad_recv: Access-Accept packet from host 10.1.0.7 port 1812, id=234, length=20
```

![](_page_4_Figure_4.jpeg)

- 2. 使用漫遊中心測試帳號在漫遊交換中心(10.1.77.7)測試
  - ✔ 使用測試指令和漫遊中心測試帳號測試環境

```
測試指令:radtest
測試帳號:exmaple@rc.edu.tw
密碼:exmaple123
測試端:10.1.77.7 (漫遊交換中心)
交換密碼:spiradawn
指令 → radtest exmple@rc.edu.tw ncut123 10.1.77.7 0 spiradawn
[root@clientRS]# radtest exmaple@rc.edu.tw exmaple123 10.1.77.7 0 spiradawn
<radtest 帳號 密碼 漫遊交換中心 IP 測試埠 交換密碼>
Sending Access-Request of id 234 to 10.1.0.7 port 1812
User-Name = "XXXXXX@rc.edu.tw"
User-Password = "XXXXXX@rc.edu.tw"
NAS-IP-Address = 127.0.0.1
NAS-Port = 0
rad_recv: Access-Accept packet from host 10.1.0.7 port 1812, id=234, length=20
```

## 🖌 備註:

```
交換密碼是對應/etc/raddb/clients.conf 中的 ipaddr 對應的 secret
如果 secret = ABCD 那指令就要修改成
指令 → radtest exmaple@rc.edu.tw ncut123 10.1.77.7 0 ABCD
```

![](_page_5_Picture_5.jpeg)

3. 設定 Radius 開機啟動服務

[root@clientRS]# systemctl enable radiusd